Para ver los datos de tu tarjeta (Número de Tarjeta, Fecha de Vencimiento y CVV), sigue los siguientes pasos:

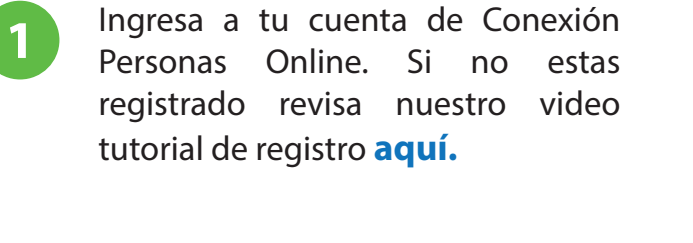

- Dar clic en la opción "Lista de Tarjetas" y luego dar clic en la tarjeta que deseas ver.
- 3

2

- Debajo de la imágen de tu tarjeta dar clic en la opción "Ver Detalle".
- Se abrirá una ventana en la cuál te pedirán ingresar el "código de autenticación", que se ha enviado al corrreo registrado en tu cuenta. Ve a tu correo, copia el código recibido, pegalo en la ventana de autenticación y dar clic en aceptar.
- 5 En la nueva ventana se mostrarán los datos de tu tarjeta virtual. Para ver el código CVV2 dar clic en la flecha azul.

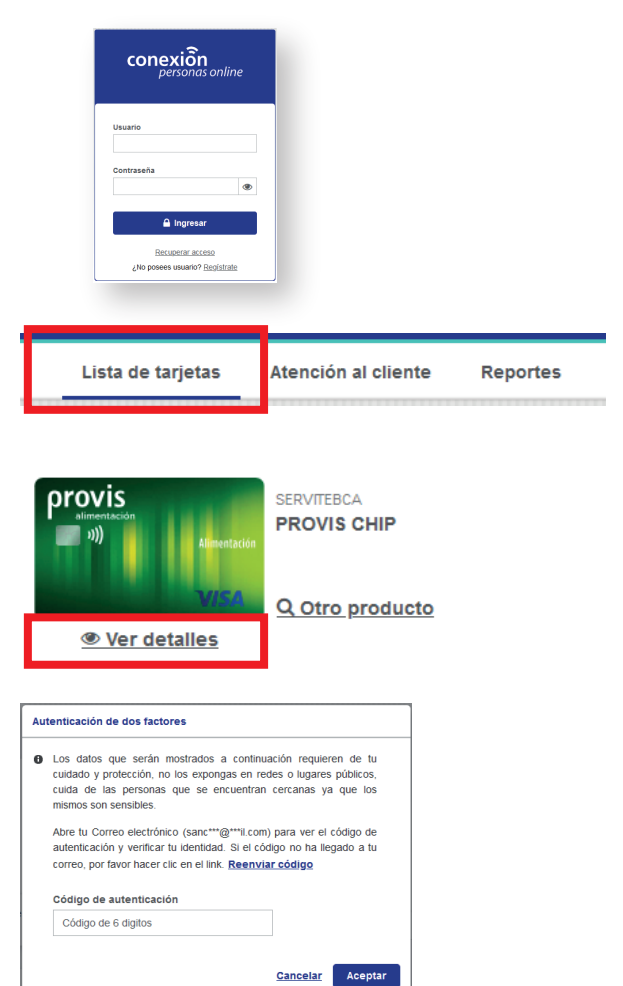

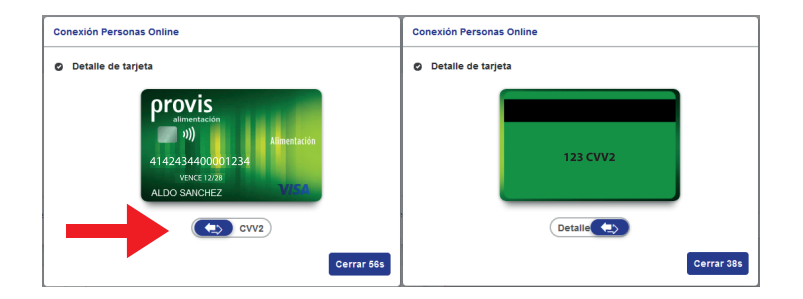

**Importante:** Estos datos permitirán realizar consumos por internet. Es responsabilidad del tarjetahabiente el resguardo de la información y el uso correcto de la misma.

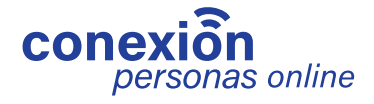